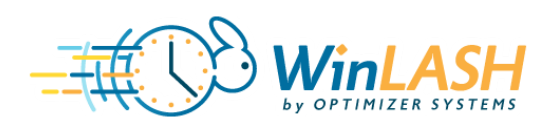

#### WinLASH Electronic Signature

The cost report certification page (Worksheet S) can now be signed electronically within the WinLASH software. This feature enables a paperless submission of a cost report via MCReF.

After a report has been calculated and cleared of all Level I edits, the **Build an ECR file** option will be available. This option now contains a new sub-menu with the choices **Sign Manually** or **Sign Electronically**.

| The Optimizer Systems, Inc. WinLASH 2540 (ver                                                                                                    | rsion 8.7.10) 2540-10 Test Ca                                                                                                    | ase T8.CRF                                                                                                    | 1           |                                      |   |
|----------------------------------------------------------------------------------------------------|----------------------------------------------------------------------------------------------------|----------------------------------------------------------------------------------------------------|-------------|--------------------------------------|---|
| Report File Edit View Bad Debts (Exhibit 1) Help                                                                                                    |                                                                                                    |                                                                                                    |             |                                      |   |
| New                                                                                                    |                                                                                                    |                                                                                                    |             |                                      |   |
| New<br>Open<br>Close<br>Save As<br>Calculate CRF F4<br>Printer Setup<br>Print Select Worksheets<br>Print Entire CRF F7<br>Import<br>Build an ECR file<br>WinLASH Utilities | Use the menus a<br>the form to ma<br>WinLASH. Use<br>menu to edit w<br>information. Us<br>review workshee<br>Report File to<br>generalized o | at the top of<br>inipulate<br>e the Edit<br>rorksheet<br>e View to<br>ets and use<br>Print Select Works<br>Print Entire CRF | heets<br>F7 |                                      | i |
| C:\WinLASH\WinLASH 2540-10\Te                                                                                                    | est Case\2540-10 Te _                                                                                                    | Import<br>Build an ECR file<br>WinLASH Utilities .<br>Exit                                                                  | •<br>• •    | Sign Manually<br>Sign Electronically |   |

Selecting **Sign Electronically** will open a new dialog box for signature information to be filled in. (*Note: per CMS regulations, the cost report must be signed by either the Administrator or Chief Financial Officer*)

After the **First Name**, **Last Name** and **Title** fields are completed the **Accept** button will become available.

Clicking **Accept** will continue the Build ECR File process.

The certification page will print with signature information filled in and the electronic signature checkbox will be checked.

To print the certification page without the signature information pre-filled, click **Sign Manually**.

For paperless cost report submission, the certification page can be saved directly to PDF with the signature information filled in. *See instructions below for printing directly to PDF.* 

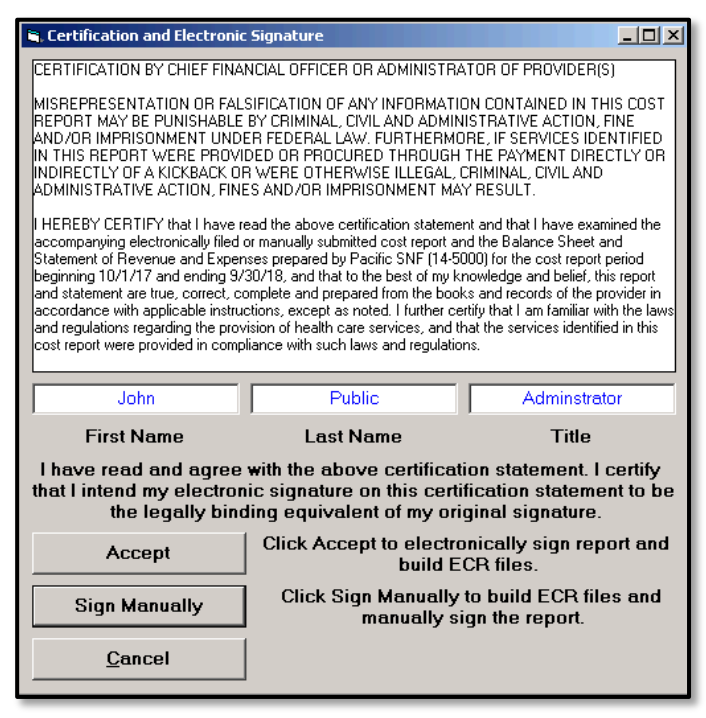

03/28/2019 10:10

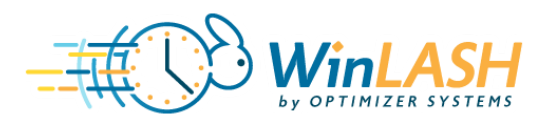

The certification page will print with the electronic signature checkbox checked and name, title and date filled in.

CERTIFICATION BY CHIEF FINANCIAL OFFICER OR ADMINISTR I HEREBY CERTIFY that I have read the above certification statement and that I have e manually submitted cost report and the Balance Sheet and Statement of Revenue and Exp cost report period beginning October 1, 2017 and ending September 30, 2018, and that is statement are true, correct and complete and prepared from the books and records o instructions, except as noted. I further certify that I am familiar with the laws an care services, and that the services identified in this cost report were provided in [X] I have read and agree with the above certification statement. I certify that certification statement to be the legally binding equivalent of my original s ECR Encryption Information: 03/28/2019 10:10 (Signed) John Public -----jaC73znfrywVm7x:KX1hRGx8HYmg70 Title: Adminstrator i2ycx0GOqSysyisT3BXU7e0EbxPuuy rxYd1NVz2H0cW9af 03/28/2019 Date: PI Encryption Information:

If filing via MCReF, click cancel when the "Copy ECR and PI to removable drive" screen comes up.

| Copy ECR and PI to removable drive                                     |                                                              |                                                              |             |
|------------------------------------------------------------------------|--------------------------------------------------------------|--------------------------------------------------------------|-------------|
| Select a d                                                             | rive to copy the ECR ar                                      | d PI files to.                                               |             |
|                                                                        | Copy To The <u>A</u> Drive                                   |                                                              |             |
|                                                                        |                                                              |                                                              |             |
| Or if you do not have a removable drivi<br>to a flash drive. The files | e, click cancel. The SN and PI<br>are located at C:WinLASHWi | <br>files must be burned to a CI<br>nLASH 2540-10\Test Case\ | D or copied |
| <u>Ω</u> k                                                             |                                                              | <u>C</u> an                                                  | cel         |

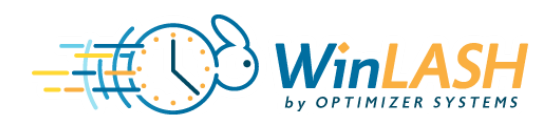

#### Printing to PDF in WinLASH

In order to print to PDF in WinLASH you will need to set up a PDF printer as your computer's default printer:

- Make sure you have a PDF printer installed on your computer. Windows 10 includes Microsoft Print to PDF which is the solution demonstrated here, however the steps are the same with any PDF printer.
- Open the Devices and Printers settings on your computer.

| ≡ |                                        | Filters $\checkmark$ |  |
|---|----------------------------------------|----------------------|--|
| ଜ | Best match                             |                      |  |
|   | Printers & scanners<br>System settings |                      |  |
|   | Settings                               |                      |  |
|   | 🕫 Devices and Printers                 |                      |  |
|   | Connected device settings              |                      |  |
|   | 品 Change default printer               |                      |  |
|   | Share printers                         |                      |  |

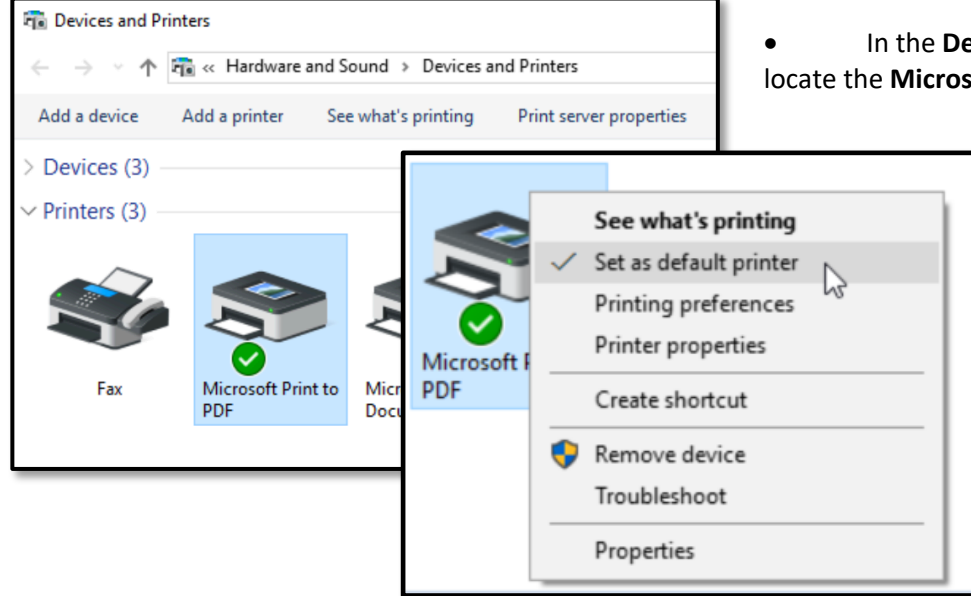

• In the **Devices and Printers** settings window, locate the **Microsoft Print to PDF.** 

- Right-click on the **Microsoft Print to PDF** icon and select "Set as default printer" from the contex menu.
- Now, all printing from WinLASH will print directly to PDF. When you print your computer will prompt you to name and save the PDF file that will be created.

To return to normal paper printing, go back to the **Devices and Printers** settings on your computer and set your usual printer as the default.

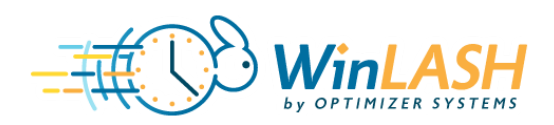

#### Loading WinLASH ECR Files to MCReF

In the CMS MCReF portal, the "slots" available to upload to are labeled "ECR", "Print Image" and "Signed Certification Page." The "Other" slot is for supporting documents (trial balance, financial statements, etc.)

|                                                                                                    | dicare Cost Report e                        | -Filing System (MCReF)                               | Accessibility   Help   Logout<br>User ID: SAMPLE<br>Thursday, September 20, 2018                                                                         |    |
|----------------------------------------------------------------------------------------------------|---------------------------------------------|------------------------------------------------------|----------------------------------------------------------------------------------------------------|----|
| e-File Cost Report Mater                                                                                                    | ials                                        |                                                      |                                                                                                    |    |
|                                                                                                    |                                             |                                                      | 🖶 Printer Friendly Version                                                                                                    |    |
| *Indicates Required Field<br>Provider <sup>①</sup> 1234                                                                                                    | 56 Sample Hospital #1 🗸                     | Fiscal Year End <sup>①</sup>                         | 12/31/2017 🗸                                                                                                    |    |
| Medicare Utilization <sup>1</sup> Full                                                                                                    | ~                                           | First Cost Report<br>Submission <sup>①</sup>         | Yes<br>(No cost report submission has been<br>previously recorded for this Provider and<br>Fiscal Year End.)                                             |    |
|                                                                                                    |                                             |                                                      |                                                                                                    |    |
| Cost Report Materials<br>Do <u>not</u> encrypt or password<br>MCR materials (including PI<br>File                                                                                 | l-protect uploaded files (includ<br>I/PHI). | ing files within ZIP/archive files). This            | s website is a secure portal for transmission of                                                                                                    |    |
| Cost Report Materials<br>Do <u>not</u> encrypt or password<br>MCR materials (including PI<br>File<br>* ECR                                                                        | l-protect uploaded files (includ<br>I/PHI). | ing files within ZIP/archive files). This<br>File Up | s website is a secure portal for transmission of<br>load<br>Browse Clear                                                                                 |    |
| Cost Report Materials<br>Do <u>not</u> encrypt or password<br>MCR materials (including PI<br>File<br>* ECR<br>* Print Image                                                       | I-protect uploaded files (includ<br>I/PHI). | ing files within ZIP/archive files). This<br>File Up | s website is a secure portal for transmission of<br>load<br>Browse Clear<br>Browse Clear                                                                 |    |
| Cost Report Materials<br>Do <u>not</u> encrypt or password<br>MCR materials (including PI<br>File<br>* ECR<br>* Print Image<br>* Signed Certification P                           | I-protect uploaded files (includ<br>I/PHI). | ing files within ZIP/archive files). This<br>File Up | s website is a secure portal for transmission of  Ioad Browse Clear Browse Clear Browse Clear                                                            |    |
| Cost Report Materials<br>Do <u>not</u> encrypt or password<br>MCR materials (including PI<br>File<br>* ECR<br>* Print Image<br>* Signed Certification PA<br>IRIS                  | l-protect uploaded files (includ<br>I/PHI). | ing files within ZIP/archive files). This<br>File Up | s website is a secure portal for transmission of<br>load Browse Clear Browse Clear Browse Clear Browse Clear Clear Clear                                 |    |
| Cost Report Materials<br>Do <u>not</u> encrypt or password<br>MCR materials (including PI<br>File<br>* ECR<br>* ECR<br>* Print Image<br>* Signed Certification P<br>IRIS<br>Other | I-protect uploaded files (includ<br>I/PHI). | ing files within ZIP/archive files). This<br>File Up | s website is a secure portal for transmission of<br>load Browse Clear Browse Clear Browse Clear Browse Clear Browse Clear Clear Clear Clear Browse Clear | Wr |

WinLASH completes the Build ECR File process, it creates 3 files (ECR, Print Image, and Certification Page) that map to MCReF as follows:

- This is the "Signed Certification Page." The name of this file is user defined and can differ from this example.
- This is the "Print Image" file. –
- This is the "ECR" file. The name of this file will differ depending on the type of report you are completing:

|                   | O Search                                                                                                    |
|-------------------|----------------------------------------------------------------------------------------------------|
| Date modified     | Туре                                                                                                    |
| 3/27/2019 11:26 A | CRF File                                                                                                    |
| 3/18/2019 1:08 PM | PDF File                                                                                                    |
| 3/18/2019 1:08 PM | 18A1 File                                                                                                    |
| 3/18/2019 1:08 PM | 18A1 File                                                                                                    |
| 3/18/2019 1:08 PM | PRT File                                                                                                    |
|                   | Date modified<br>3/27/2019 11:26 A<br>3/18/2019 1:08 PM<br>3/18/2019 1:08 PM<br>3/18/2019 1:08 PM<br>3/18/2019 1:08 PM |

- 222 RHC: RH + 6 digit provider number. (*Example: RH273800.18A1*)
- 224 FQHC: FQ + 6 digit provider number. (*Example: FQ141850.18A1*)
- 1728 Home Health: HH + 6 digit provider number. (*Example: HH147100.18A1*)
- 1984 Hospice: HS + 6 digit provider number. (*Example: HS141590.18A1*)
- 2540 Skilled Nursing Facility: SN + 6 digit provider number. (*Example: SN145000.18A1*)

This article on our website provides more information and links to videos about the MCReF filing system: <u>https://www.winlash.com/winlash-news/2018/12/19/medicare-cost-report-e-filing-how-to</u>